## Steps for removing password protection from a PDF

- 1. Open the file in Acrobat Reader.
- 2. Right-click on the document and choose **Document Properties**.

| Et C ⊜ \ ♥ @ €           |  |  |  |  |  |  |  |  |
|--------------------------|--|--|--|--|--|--|--|--|
| Add a comment            |  |  |  |  |  |  |  |  |
| Add book <u>m</u> ark    |  |  |  |  |  |  |  |  |
| T <u>a</u> ke a Snapshot |  |  |  |  |  |  |  |  |
| Ed <u>i</u> t a PDF      |  |  |  |  |  |  |  |  |
| Add te <u>x</u> t        |  |  |  |  |  |  |  |  |
| Add image                |  |  |  |  |  |  |  |  |
| Com <u>b</u> ine files   |  |  |  |  |  |  |  |  |
|                          |  |  |  |  |  |  |  |  |
| Sign ¥ourself            |  |  |  |  |  |  |  |  |
| Shar <u>e</u>            |  |  |  |  |  |  |  |  |
| Exp <u>o</u> rt          |  |  |  |  |  |  |  |  |
| Eind text or tools       |  |  |  |  |  |  |  |  |
| Document properties      |  |  |  |  |  |  |  |  |

3. Click on the **Security** tab, click the **Security Method** dropdown and choose **No Security**.

| Descr                                                                                                    | iption                                   | Security | Fonts | Initial View                               | Custom | Advanced |   |  |
|----------------------------------------------------------------------------------------------------|------------------------------------------|----------|-------|--------------------------------------------|--------|----------|---|--|
| Document Security                                                                                                    |                                          |          |       |                                            |        |          |   |  |
| The document's Security Method restricts what can be done to the document. To remo-<br>set the Security Method to No Security. |                                          |          |       |                                            |        |          |   |  |
|                                                                                                    | Security Method:                         |          | d: No | Security                                   |        |          | ~ |  |
|                                                                                                    |                                          |          | No    | Security                                   | K      |          |   |  |
| Can be Opened by:                                                                                                    |                                          |          |       | Password Security                          |        |          |   |  |
| Certificate Secu                                                                                                    |                                          |          |       |                                            | ty     |          |   |  |
|                                                                                                    |                                          |          |       | Adobe Experience Manager Document Security |        |          |   |  |
|                                                                                                    | Microsoft Purview Information Protection |          |       |                                            |        |          |   |  |

4. Click **OK** at the bottom of the window, Save the document and upload it to TaxDome. That's it!